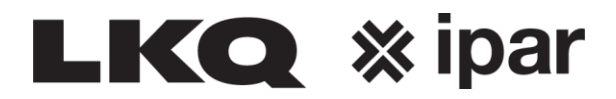

## **Retouren aanmelden**

| Uw leveranciers         |                       |
|-------------------------|-----------------------|
| FOURCE                  | 💸 ipar                |
| Onderdelen bestellen    | Onderdelen informatie |
| F2=Instantorder         | Rai bestanden         |
| F3=Bulkorder            | Utilities             |
| F4=Multiple Info        | Partsnet archief      |
| Services                | Crossen               |
| Retouren                |                       |
| Manco's                 |                       |
| Dokumenten              |                       |
| F6=Pakbonnen            |                       |
| F7=Fakturen             |                       |
| F8=Afstemmingsoverzicht |                       |
| F9=Garantieformulieren  |                       |
| Statiegeldvoorwaarden   |                       |

## Invoeren artikelnummer

| Retouren                                                                                |             |              |                |            |                                    |  |  |
|-----------------------------------------------------------------------------------------|-------------|--------------|----------------|------------|------------------------------------|--|--|
| Retournr                                                                                | 0 Verstuurd |              | Bevestigd      |            | Retournr lev.                      |  |  |
| Algemeen<br>Naam aanvrager<br>Opmerking<br>Retour referentie<br>Afgehandeld op pakbonnr |             |              |                |            |                                    |  |  |
| Niet verstuurd                                                                          |             | ○ Verstuurd, | niet bevestigd |            | $\bigcirc$ Bevestigd, niet geprint |  |  |
| $\frown$                                                                                |             |              |                |            |                                    |  |  |
| F2=Nieuw                                                                                | F3=Versture | n F4=Ver     | wijderen       | F6=Printen | F12=Terug                          |  |  |

Geef het artikelnummer in.

De pakbon(nen) waarop dit is afgenomen komen in beeld.

Vervolgens het aantal ingeven en de reden.

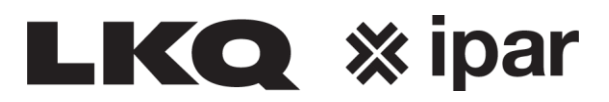

| Retouren aanmelden     |          |            |           |                  |             |  |  |
|------------------------|----------|------------|-----------|------------------|-------------|--|--|
| Opmerking              |          |            | Naam a    | anvrager         |             |  |  |
| Retour referentie      |          |            |           |                  |             |  |  |
| Artikelnummer 12 765   |          |            |           | Reden retour     |             |  |  |
| VETSLANG G1/8 11X500MM |          |            |           | Nieuw retour     |             |  |  |
|                        |          |            |           | ◯ Voorraad scree | ning        |  |  |
|                        |          |            |           | OVerkeerd beste  | d           |  |  |
| Deliference            |          | Kie        | es pakbon |                  | erd         |  |  |
| Datum                  | Pakhonnr | Datum      |           |                  |             |  |  |
| Pakbonnummer           | 15832402 | 17-01-2024 |           | <u></u>          |             |  |  |
| Regelnummer            | 15084194 | 12-12-2023 |           |                  |             |  |  |
| Artikelgroep           | 13654104 | 11-10-2023 |           |                  |             |  |  |
| Aantal                 | 13351677 | 28-09-2023 |           |                  |             |  |  |
|                        | 13084820 | 18-09-2023 |           | Ē                |             |  |  |
|                        | 13047517 | 15-09-2023 |           |                  |             |  |  |
|                        | 12754474 | 04-09-2023 |           | *                |             |  |  |
|                        | 40477704 | C4 00 0000 | Torug     |                  |             |  |  |
|                        |          | FIZ        | = rerug   |                  |             |  |  |
|                        |          |            |           |                  |             |  |  |
|                        |          |            |           |                  |             |  |  |
|                        |          |            |           |                  |             |  |  |
|                        |          |            |           |                  |             |  |  |
|                        |          |            |           |                  |             |  |  |
|                        |          |            |           |                  |             |  |  |
| F2=Toevoegen           | F3=Pri   | nten       |           | F9=Verwijderen   | F12=Stoppen |  |  |

De velden "opmerking/ Retour Referentie en Naam aanvrager" dienen ingevuld te worden.

## Klik op F2 toevoegen

| Retouren aanmelden     |                |           |                    |             |  |  |  |  |
|------------------------|----------------|-----------|--------------------|-------------|--|--|--|--|
| Opmerking              | Teveel besteld | Naam a    | anvrager Klant     |             |  |  |  |  |
| Retour referentie      | 25012024       |           |                    |             |  |  |  |  |
| Artikelnummer 12 765   |                |           | Reden retour       |             |  |  |  |  |
| VETSLANG G1/8 11X500MM |                |           | Voorraad screenin  | a           |  |  |  |  |
|                        |                |           | O Verkeerd besteld | 9           |  |  |  |  |
| Pakbongegevens         |                |           | OVerkeerd geleverd |             |  |  |  |  |
| Datum                  | 1              | 2-12-2023 | ⊖Anders            |             |  |  |  |  |
| Regelnummer            |                | 0001      |                    |             |  |  |  |  |
| Artikelgroep           |                | 604       |                    |             |  |  |  |  |
| Aantai                 |                |           |                    |             |  |  |  |  |
|                        |                |           |                    |             |  |  |  |  |
|                        |                |           |                    |             |  |  |  |  |
|                        |                |           |                    |             |  |  |  |  |
|                        |                |           |                    |             |  |  |  |  |
|                        |                |           |                    |             |  |  |  |  |
|                        |                |           |                    |             |  |  |  |  |
|                        |                |           |                    |             |  |  |  |  |
|                        |                |           |                    |             |  |  |  |  |
| F2=Toevoegen           | F3=Printen     |           | F9=Verwijderen     | F12=Stoppen |  |  |  |  |
|                        |                |           |                    |             |  |  |  |  |

Als alles is ingevuld klik daarna op stoppen.

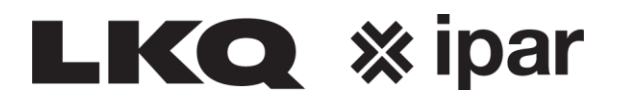

| Retouren 🔀                                                    |                                       |                           |                |                     |            |           |         |                |              |
|---------------------------------------------------------------|---------------------------------------|---------------------------|----------------|---------------------|------------|-----------|---------|----------------|--------------|
| Retournr                                                      |                                       | 004897                    | Verstuuro      | ł                   | Bevestige  | d         |         | Retournr lev.  | 000000       |
| Algemeen<br>Naam aan<br>Opmerking<br>Retour refe<br>Afgehande | vrager<br>9<br>erentie<br>eld op pakb | Pie<br>fou<br>150<br>onnr | t<br>tief<br>0 |                     | -          |           |         |                |              |
| Regelnr                                                       | Artikelnr                             | Artike                    | groep Om       | ischrijving         |            | Aanvragen | Beves   | tigd Reden     |              |
| 0001                                                          | 12 765                                | 604                       | VET            | SLANG G1/8 11X500MM |            | 1.00      | 0.00    | 00 NieuwRetour |              |
|                                                               |                                       |                           |                |                     |            |           |         |                |              |
| Niet ve                                                       | rstuurd                               |                           |                | ○ Verstuurd,        | niet beves | tigd      |         | O Bevestigd, ı | niet geprint |
| Retournr                                                      | Datum                                 | (                         | Opmerking      | ]                   |            | Naam      |         |                |              |
| 004897                                                        |                                       |                           | foutief        |                     |            | Piet      |         |                |              |
| F2=                                                           | Nieuw                                 | ( (                       | -3=Verstur     | en F4=Ver           | wijderen   | F6=       | Printen | F12=T          | erug         |

Ga weer terug naar het beginscherm en klik weer op retouren.

Het artikel staat nu op "Verstuurd, niet bevestigd.

| Retouren 🔀                                                                        |                                 |                         |                  |                |            |          |                       |  |
|-----------------------------------------------------------------------------------|---------------------------------|-------------------------|------------------|----------------|------------|----------|-----------------------|--|
| Retournr                                                                          | 004898                          | Verstuurd               | 25-01-2024       | Bevestigd      |            | Retournr | lev. 000000           |  |
| Algemeen<br>Naam aanvrager<br>Opmerking<br>Retour referentie<br>Afgehandeld op pa | Klant<br>Teve<br>2501<br>kbonnr | t<br>el besteld<br>2024 |                  |                |            |          |                       |  |
| Regelnr Artikelnr                                                                 | Artikelg                        | roep Omsch              | rijving          | Aanv           | ragen Beve | stigd Re | den                   |  |
| 0001 12 765                                                                       | 604                             | VETSLAN                 | IG G1/8 11X500MM | 1.00           | 0.00       | 1 00     | VieuwRetour           |  |
| Niet verstuurd                                                                    |                                 |                         | • Verstuurd.     | niet bevestiad |            | ○ Be     | vestiad, niet geprint |  |
| Retourne Datur                                                                    | n 0                             | nmerkina                | o Verstaara;     | INa:           | am         | 0.00     | restigu, met geprint  |  |
| 004898 25-01-2                                                                    | 2024 Te                         | eveel besteld           |                  | Klar           | nt         |          |                       |  |
| F2=Nieuw                                                                          | F3                              |                         | F4=Verv          | vijderen       | F6=Printer | ı        | F12=Terug             |  |

Als de retour akkoord wordt gegeven komt deze te staan onder: Bevestigd, niet geprint.

U kunt nu de retour bon uitprinten en de goederen retourneren.